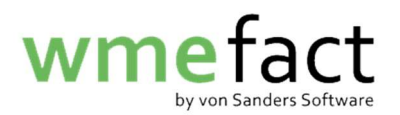

## Kostenträger ändern

 Klicken Sie auf "Funktionen" → "Verwiegung" → "Kostenstellenaufteilung nachträglich/gesamthaft"

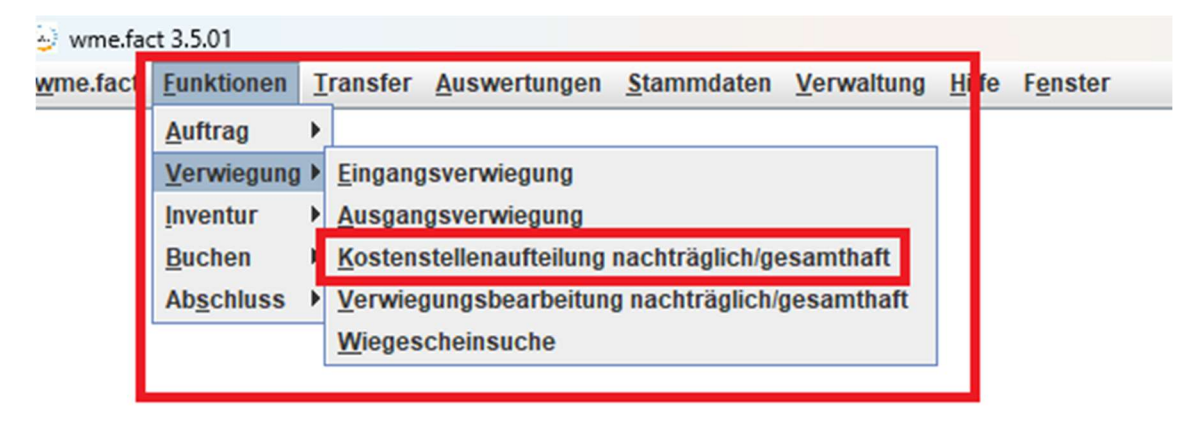

## 2. Klicken Sie auf das Fernglas

| Kostenstellenaufteilung           |            |         |        |                 |                         |                           | r ק א |
|-----------------------------------|------------|---------|--------|-----------------|-------------------------|---------------------------|-------|
|                                   |            |         | 88 🕨   | <b>P</b>        | 2                       |                           |       |
| Duchungenet                       | 000        |         |        | 1               |                         | 222                       | i     |
| Buchungsart                       | 777        |         |        |                 | Freie Menge [to]        | 222                       |       |
| Kostenstellenfall                 | ???        |         |        | <b>X</b>        | Anzahl Verwiegungen     | ???                       |       |
| Einschl. zugeordneter J/N?        |            |         |        |                 | Summe Kostenstelle %    | ???                       |       |
| Periode                           | ???        |         |        | •               | Artikel                 | ???                       |       |
| Leistungsvertrag                  | ???        |         |        |                 | Artikelbezeichnung      | 222                       |       |
| Artikelgruppe                     | ???        |         |        | ×.              | Crunne                  | 000                       |       |
| Lagerort                          | ???        |         |        | 1               | Gruppe                  | (((                       |       |
| Anlieferer/Empfänger              | ???        | ???     |        |                 |                         |                           |       |
| Name der Aufteilung               | ???        |         |        | 1               |                         | Aufteilen                 |       |
| Verwiegungen<br>Tabelle Datensatz | 1          |         |        |                 |                         |                           |       |
| Buchungsart E                     | alegnummer | Beleg A | rtikol | Artikelhezeichn | Anlieferer / Em Anliefe | rer Bereinigtes N Auffeil | lan   |
|                                   |            |         |        |                 |                         |                           |       |

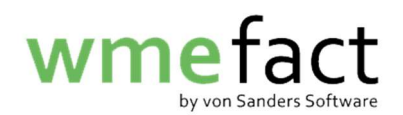

3. Suchen Sie nun Ihre Kostenstellenaufteilung. Sollten Sie diese nicht in der "TopTen" haben, geben Sie Suchkretieren ein und klicken auf "Suchen"

| Nostenstellenaufteilung su | chen        |             |                   |         |               |               |                  | ×          |
|----------------------------|-------------|-------------|-------------------|---------|---------------|---------------|------------------|------------|
| Suchart                    | Suchtext    |             |                   |         |               |               | Erweiterte Suche | Suchen     |
| Name der Aufteilung 💌      |             |             |                   |         |               |               | TopTen           | Übernehmen |
| Name der Aufteilung 👻      |             |             |                   |         |               |               |                  | Abbrechen  |
| Name der Aufteilung 👻      |             |             |                   |         |               |               |                  |            |
| Name der Aufteilung 👻      |             |             |                   |         |               |               |                  |            |
| Suchtreffer                | 0           |             |                   |         |               |               |                  |            |
| Name der Auf               | fteilung >> | Buchungsart | Kostenstellenfall | Periode | Artikelgruppe | Artikelnummer |                  | Sender     |
|                            |             |             |                   |         |               |               |                  |            |
|                            |             |             |                   |         |               |               |                  |            |

4. Wählen Sie Ihre Kostenstellenaufteilung aus und klicken auf "Übernehmen"

| 👈 Kostenstellenaufteilung su | chen                   |                    |             |                             |                   |         |               |                  | ×          |
|------------------------------|------------------------|--------------------|-------------|-----------------------------|-------------------|---------|---------------|------------------|------------|
| Suchart                      | Suchtext               |                    |             |                             |                   |         |               | Erweiterte Suche | Suchen     |
| Name der Aufteilung 👻        |                        |                    |             |                             |                   |         |               |                  | Übernehmen |
| Name der Aufteilung 👻        |                        |                    |             |                             |                   |         |               |                  | Abbrechen  |
| Name der Aufteilung 💌        |                        |                    |             |                             |                   |         |               |                  |            |
| Name der Aufteilung 👻        |                        |                    |             |                             |                   |         |               |                  |            |
| Suchtreffer                  | 1                      |                    |             |                             |                   |         |               |                  |            |
| Test                         | Name der Aufteilung >> | B                  | luchungsart | 11// Diskoshmasutam         | Kostenstellenfall | Periode | Artikelgruppe | Artikelnummer    | Sender     |
| 1001                         |                        | Av an outleraniage |             | LT Procession in the system |                   | 03/2023 |               |                  |            |
|                              |                        |                    |             |                             |                   |         |               |                  |            |
|                              |                        |                    |             |                             |                   |         |               |                  |            |
|                              |                        |                    |             |                             |                   |         |               |                  |            |
|                              |                        |                    |             |                             |                   |         |               |                  |            |
|                              |                        |                    |             |                             |                   |         |               |                  |            |
|                              |                        |                    |             |                             |                   |         |               |                  |            |
|                              |                        |                    |             |                             |                   |         |               |                  |            |
|                              |                        |                    |             |                             |                   |         |               |                  |            |
|                              |                        |                    |             |                             |                   |         |               |                  |            |
|                              |                        |                    |             |                             |                   |         |               |                  |            |
|                              |                        |                    |             |                             |                   |         |               |                  |            |
|                              |                        |                    |             |                             |                   |         |               |                  |            |
|                              |                        |                    |             |                             |                   |         |               |                  |            |
|                              |                        |                    |             |                             |                   |         |               |                  |            |
|                              |                        |                    |             |                             |                   |         |               |                  |            |
|                              |                        |                    |             |                             |                   |         |               |                  |            |
|                              |                        |                    |             |                             |                   |         |               |                  |            |
|                              |                        |                    |             |                             |                   |         |               |                  |            |
|                              |                        |                    |             |                             |                   |         |               |                  |            |
|                              |                        |                    |             |                             |                   |         |               |                  |            |
|                              |                        |                    |             |                             |                   |         |               |                  |            |
|                              |                        |                    |             |                             |                   |         |               |                  |            |
|                              |                        |                    |             |                             |                   |         |               |                  |            |
|                              |                        |                    |             |                             |                   |         |               |                  |            |
|                              |                        |                    |             |                             |                   |         |               |                  |            |
|                              |                        |                    |             |                             |                   |         |               |                  |            |

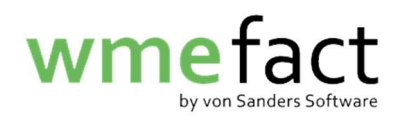

5. Klicken Sie auf "Bearbeiten" und anschließend auf "Kostenträger"

| Kostenstellenauftellung    |                |          |      |             |            |         |                       |             |            | ē 🛛      |
|----------------------------|----------------|----------|------|-------------|------------|---------|-----------------------|-------------|------------|----------|
|                            |                | 2        | •    | <b>86</b> D |            |         | 2                     |             |            |          |
| Buchungsart                | AV an Sortiera | nlage    |      |             |            |         | Freie Menge [to]      | 0,000       |            |          |
| Kostenstellenfall          | LV / Rücknahr  | nesyster | n    |             | -          |         | Anzahl Verwiegunger   | 0           |            |          |
| Einschl. zugeordneter J/N? |                |          |      |             |            |         | Summe Kostenstelle    | % 100,0000  | 00         |          |
| Periode                    | 03/2023        |          |      |             | -          |         | Artikel               |             |            | _        |
| Leistungsvertrag           |                |          |      |             |            |         | Artikelbezeichnung    |             |            |          |
| Artikelgruppe              | ???            |          |      |             | -          |         | Gruppe                |             |            |          |
| Lagerort                   |                |          |      |             |            |         |                       |             |            |          |
| Anlieferer/Empfänger       |                |          |      |             |            |         |                       | Aufteil     | en         |          |
| Name der Aufteilung        | Test           |          |      |             |            |         |                       | Auton       |            |          |
|                            |                |          |      |             |            |         |                       |             |            |          |
| Kostenträger               | aunaen         |          |      |             |            |         |                       |             |            |          |
|                            |                |          |      |             |            |         |                       |             |            |          |
| Tabelle Datensatz          |                |          |      |             |            |         |                       |             |            |          |
| Buchungsart                | lelegnummer    | Beleg    | Arti | ikel        | Artikelbez | zeichnu | Anlieferer / Em Anlie | ferer Berei | nigtes N A | ufteilen |
|                            |                |          |      |             |            |         |                       |             |            |          |
|                            |                |          |      |             |            |         |                       |             |            |          |
|                            |                |          |      |             |            |         |                       |             |            |          |
|                            |                |          |      |             |            |         |                       |             |            |          |
|                            |                |          |      |             |            |         |                       |             |            |          |
|                            |                |          |      |             |            |         |                       |             |            |          |
|                            |                |          |      |             |            |         |                       |             |            |          |
|                            |                |          |      |             |            |         |                       |             |            |          |

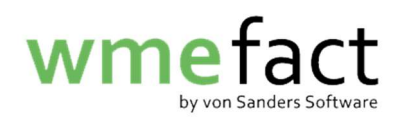

6. Wählen Sie nun den zu ändernden Kostenträger und klicken auf "Datensatz"

|                                                                                                    |                                                                            |                                                                                                    |                                                                               |                                                                                                    |                                                                                                    | ¤ ⊠                                                                                           |
|----------------------------------------------------------------------------------------------------|----------------------------------------------------------------------------|----------------------------------------------------------------------------------------------------|-------------------------------------------------------------------------------|----------------------------------------------------------------------------------------------------|----------------------------------------------------------------------------------------------------|-----------------------------------------------------------------------------------------------|
|                                                                                                    |                                                                            | 🧇 📢 📢 🕪                                                                                                    |                                                                               |                                                                                                    |                                                                                                    |                                                                                               |
| Duchunganat                                                                                                    |                                                                            |                                                                                                    | -                                                                             |                                                                                                    | 0.000                                                                                                    |                                                                                               |
| ucnungsart                                                                                                    | AV an Sortie                                                               | raniage                                                                                                    |                                                                               | Freie Menge [to]                                                                                                    | 0,000                                                                                                    |                                                                                               |
| ostenstellenfall                                                                                                    | LV / Rückn                                                                 | ahmesystem                                                                                                    | -                                                                             | Anzahl Verwiegungen                                                                                                    | 0                                                                                                    |                                                                                               |
| nschl. zugeordneter J/N?                                                                                                    |                                                                            |                                                                                                    |                                                                               | Summe Kostenstelle %                                                                                                    | 100.000000                                                                                                    |                                                                                               |
| eriode                                                                                                    | 03/2023                                                                    |                                                                                                    | -                                                                             | Antileat                                                                                                    |                                                                                                    |                                                                                               |
|                                                                                                    |                                                                            |                                                                                                    |                                                                               | Arukei                                                                                                    |                                                                                                    |                                                                                               |
| eistungsvertrag                                                                                                    |                                                                            |                                                                                                    |                                                                               | Artikelbezeichnung                                                                                                    |                                                                                                    |                                                                                               |
| rtikelgruppe                                                                                                    | ???                                                                        |                                                                                                    | •                                                                             | Gruppe                                                                                                    |                                                                                                    |                                                                                               |
| agerort                                                                                                    |                                                                            |                                                                                                    |                                                                               |                                                                                                    |                                                                                                    |                                                                                               |
| nlioforor/Emofänger                                                                                                    |                                                                            |                                                                                                    |                                                                               |                                                                                                    |                                                                                                    |                                                                                               |
| amererenzmpranger                                                                                                    |                                                                            |                                                                                                    |                                                                               |                                                                                                    | Aufteilen                                                                                                    |                                                                                               |
| ame der Aufteilung                                                                                                    | Test                                                                       |                                                                                                    |                                                                               |                                                                                                    |                                                                                                    |                                                                                               |
| Mantantrianan Manuta                                                                                                    |                                                                            |                                                                                                    |                                                                               |                                                                                                    |                                                                                                    |                                                                                               |
| Tabelle Datensatz                                                                                                    | egungen                                                                    |                                                                                                    |                                                                               |                                                                                                    |                                                                                                    |                                                                                               |
| Tabelle Datensatz                                                                                                    | trag                                                                       | LV/Bezeichnung                                                                                                    |                                                                               | Kostenträger                                                                                                    | Anteil in %                                                                                                    | Anteil in to                                                                                  |
| Tabelle Datensatz                                                                                                    | trag                                                                       | LV/Bezeichnung<br>GLAS E 2022 ADS - LK Enzkri                                                                                                    | eis Z                                                                         | Kostenträger<br>Zentek GLAS 2022                                                                                                    | Anteil in %<br>10,000000                                                                                            | Anteil in to<br>0,000                                                                         |
| Tabelle Datensatz Leistungsver BW007-2022-24GDZ- BW007-2022-24GDZ-                                                                                                    | trag<br>123<br>123                                                         | LV/Bezeichnung<br>GLAS E 2022 ADS - LK Enzkri<br>GLAS E 2022 ADS - LK Enzkri                                                                                                    | eis Z<br>eis I                                                                | Kostenträger<br>Zentek GLAS 2022<br>DSD GLAS 2022                                                                                                    | Anteil in %<br>10,000000<br>10,000000                                                                               | Anteil in to<br>0,000<br>0,000                                                                |
| Tabelle Datensatz Leistungsver BW007-2022-24GDZ- BW007-2022-24GDZ- BW007-2022-24GDZ-                                                                                                    | trag<br>123<br>123<br>123                                                  | LV/Bezeichnung<br>GLAS E 2022 ADS - LK Enzkri<br>GLAS E 2022 ADS - LK Enzkri<br>GLAS E 2022 ADS - LK Enzkri                                                                                                    | eis Z<br>eis C<br>eis F                                                       | Kostenträger<br>Zentek GLAS 2022<br>DSD GLAS 2022<br>Redual Glas 2022                                                                                                    | Anteil in %<br>10,000000<br>10,000000<br>10,000000                                                                  | Anteil in to<br>0,000<br>0,000<br>0,000                                                       |
| Tabelle Datensatz Leistungsver BW007-2022-24GDZ- BW007-2022-24GDZ- BW007-2022-24GDZ- BW007-2022-24GDZ- BW007-2022-24GDZ-                                                                                                    | trag<br>123<br>123<br>123<br>123<br>123                                    | LV/Bezeichnung<br>GLAS E 2022 ADS - LK Enzkri<br>GLAS E 2022 ADS - LK Enzkri<br>GLAS E 2022 ADS - LK Enzkri<br>GLAS E 2022 ADS - LK Enzkri                                                                                                    | eis 2<br>eis C<br>eis F<br>eis E                                              | Kostenträger<br>Zentek GLAS 2022<br>DSD GLAS 2022<br>Redual Glas 2022<br>EKO-PUNKT Glas 2022                                                                                                    | Anteil in %<br>10,000000<br>10,000000<br>10,000000<br>10,000000                                                     | Anteil in to<br>0,000<br>0,000<br>0,000<br>0,000                                              |
| Tabelle Datensatz Leistungsver BW007-2022-24GDZ- BW007-2022-24GDZ- BW007-2022-24GDZ- BW007-2022-24GDZ- BW007-2022-24GDZ- BW007-2022-24GDZ-                                                                                                    | trag<br>123<br>123<br>123<br>123<br>123<br>123<br>123                      | LV/Bezeichnung<br>GLAS E 2022 ADS - LK Enzkri<br>GLAS E 2022 ADS - LK Enzkri<br>GLAS E 2022 ADS - LK Enzkri<br>GLAS E 2022 ADS - LK Enzkri<br>GLAS E 2022 ADS - LK Enzkri                                                                                                    | eis Z<br>eis D<br>eis F<br>eis F<br>eis F                                     | Kostenträger<br>Zentek GLAS 2022<br>DSD GLAS 2022<br>Redual Glas 2022<br>EKO-PUNKT Glas 2022<br>PreZero Dual 2022 Glas                                                                                        | Anteil in %<br>10,000000<br>10,000000<br>10,000000<br>10,000000<br>10,000000                                        | Anteil in to<br>0,000<br>0,000<br>0,000<br>0,000<br>0,000                                     |
| Tabelle         Datensatz           Leistungsver         BW007-2022-24GDZ-           BW007-2022-24GDZ-         BW007-2022-24GDZ-           BW007-2022-24GDZ-         BW007-2022-24GDZ-           BW007-2022-24GDZ-         BW007-2022-24GDZ-           BW007-2022-24GDZ-         BW007-2022-24GDZ-           BW007-2022-24GDZ-         BW007-2022-24GDZ-                                                                                                    | trag<br>123<br>123<br>123<br>123<br>123<br>123<br>123<br>123               | LV/Bezeichnung<br>GLAS E 2022 ADS - LK Enzkri<br>GLAS E 2022 ADS - LK Enzkri<br>GLAS E 2022 ADS - LK Enzkri<br>GLAS E 2022 ADS - LK Enzkri<br>GLAS E 2022 ADS - LK Enzkri<br>GLAS E 2022 ADS - LK Enzkri                                                                                              | eis 2<br>eis C<br>eis F<br>eis F<br>eis F<br>eis E                            | Kostenträger<br>Zentek GLAS 2022<br>DSD GLAS 2022<br>Redual Glas 2022<br>EKO-PUNKT Glas 2022<br>PreZero Dual 2022 Glas<br>BellandVision Glas 2022                                                             | Anteil in %<br>10,000000<br>10,000000<br>10,000000<br>10,000000<br>10,000000                                        | Anteil in to<br>0,000<br>0,000<br>0,000<br>0,000<br>0,000<br>0,000                            |
| Tabelle         Datensatz           Leistungsver         BW007-2022-24GDZ-           BW007-2022-24GDZ-         BW007-2022-24GDZ-           BW007-2022-24GDZ-         BW007-2022-24GDZ-           BW007-2022-24GDZ-         BW007-2022-24GDZ-           BW007-2022-24GDZ-         BW007-2022-24GDZ-           BW007-2022-24GDZ-         BW007-2022-24GDZ-           BW007-2022-24GDZ-         BW007-2022-24GDZ-                                                       | trag<br>123<br>123<br>123<br>123<br>123<br>123<br>123<br>123               | LV/Bezeichnung<br>GLAS E 2022 ADS - LK Enzkri<br>GLAS E 2022 ADS - LK Enzkri<br>GLAS E 2022 ADS - LK Enzkri<br>GLAS E 2022 ADS - LK Enzkri<br>GLAS E 2022 ADS - LK Enzkri<br>GLAS E 2022 ADS - LK Enzkri                                                                                              | eis 2<br>eis C<br>eis F<br>eis F<br>eis F<br>eis E<br>eis L<br>eis L          | Kostenträger<br>Zentek GLAS 2022<br>DSD GLAS 2022<br>Redual Glas 2022<br>EKO-PUNKT Glas 2022<br>PreZero Dual 2022 Glas<br>BellandVision Glas 2022<br>Landbell 2022 Glas                                       | Anteil in %<br>10,000000<br>10,000000<br>10,000000<br>10,000000<br>10,000000<br>10,000000<br>10,000000              | Anteil in to<br>0,000<br>0,000<br>0,000<br>0,000<br>0,000<br>0,000<br>0,000                   |
| Tabelle         Datensatz           Leistungsver         BW007-2022-24GDZ-           BW007-2022-24GDZ-         BW007-2022-24GDZ-           BW007-2022-24GDZ-         BW007-2022-24GDZ-           BW007-2022-24GDZ-         BW007-2022-24GDZ-           BW007-2022-24GDZ-         BW007-2022-24GDZ-           BW007-2022-24GDZ-         BW007-2022-24GDZ-           BW007-2022-24GDZ-         BW007-2022-24GDZ-           BW007-2022-24GDZ-         BW007-2022-24GDZ- | trag<br>123<br>123<br>123<br>123<br>123<br>123<br>123<br>123<br>123<br>123 | LV/Bezeichnung<br>GLAS E 2022 ADS - LK Enzkri<br>GLAS E 2022 ADS - LK Enzkri<br>GLAS E 2022 ADS - LK Enzkri<br>GLAS E 2022 ADS - LK Enzkri<br>GLAS E 2022 ADS - LK Enzkri<br>GLAS E 2022 ADS - LK Enzkri<br>GLAS E 2022 ADS - LK Enzkri                                                               | eis 2<br>eis C<br>eis F<br>eis E<br>eis F<br>eis E<br>eis L<br>eis L<br>eis I | Kostenträger<br>Zentek GLAS 2022<br>DSD GLAS 2022<br>Redual Glas 2022<br>EKO-PUNKT Glas 2022<br>PreZero Dual 2022 Glas<br>BellandVision Glas 2022<br>Landbell 2022 Glas<br>INTERSEROH+                        | Anteil in %<br>10,000000<br>10,000000<br>10,000000<br>10,000000<br>10,000000<br>10,000000<br>10,000000<br>10,000000 | Anteil in to<br>0,000<br>0,000<br>0,000<br>0,000<br>0,000<br>0,000<br>0,000<br>0,000          |
| Tabelle         Datensatz           Leistungsver         BW007-2022-24GDZ-<br>BW007-2022-24GDZ-<br>BW007-2022-24GDZ-<br>BW007-2022-24GDZ-<br>BW007-2022-24GDZ-<br>BW007-2022-24GDZ-<br>BW007-2022-24GDZ-<br>BW007-2022-24GDZ-<br>BW007-2022-24GDZ-<br>BW007-2022-24GDZ-                                                                                                    | rrag<br>123<br>123<br>123<br>123<br>123<br>123<br>123<br>123<br>123<br>123 | LV/Bezeichnung<br>GLAS E 2022 ADS - LK Enzkri<br>GLAS E 2022 ADS - LK Enzkri<br>GLAS E 2022 ADS - LK Enzkri<br>GLAS E 2022 ADS - LK Enzkri<br>GLAS E 2022 ADS - LK Enzkri<br>GLAS E 2022 ADS - LK Enzkri<br>GLAS E 2022 ADS - LK Enzkri<br>GLAS E 2022 ADS - LK Enzkri<br>GLAS E 2022 ADS - LK Enzkri | eis 2<br>eis C<br>eis F<br>eis F<br>eis E<br>eis L<br>eis I<br>eis F          | Kostenträger<br>Zentek GLAS 2022<br>DSD GLAS 2022<br>Redual Glas 2022<br>EKO-PUNKT Glas 2022<br>PreZero Dual 2022 Glas<br>Belland/Vision Glas 2022<br>Landbell 2022 Glas<br>INTERSEROH+<br>REC-DUAL Glas 2022 | Anteil in %<br>10,000000<br>10,000000<br>10,000000<br>10,000000<br>10,000000<br>10,000000<br>10,000000<br>20,000000 | Anteil in to<br>0,000<br>0,000<br>0,000<br>0,000<br>0,000<br>0,000<br>0,000<br>0,000<br>0,000 |

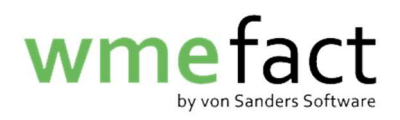

7. Klicken Sie in das Feld "Kostenträger" und anschließend auf die Lupe

| Kostenstellenaufteilung                   |                     |                |        |       |                      |            | rd X |
|-------------------------------------------|---------------------|----------------|--------|-------|----------------------|------------|------|
|                                           |                     |                |        | ٩     | 2                    |            |      |
| Buchungsart                               | AV an Sortieranlage |                |        |       | Freie Menge [to]     | 0.000      |      |
| Kostonstollonfall                         | IV/Rücknahmesyster  | 0              | Ţ      |       | the should be feel   | 0,000      |      |
| Financhi energia da tra 100               |                     |                | _      |       | Anzani verwiegungen  | 0          |      |
| Einschi. Zugeordneter J/N?                |                     |                | _      |       | Summe Kostenstelle % | 100,000000 |      |
| Periode                                   | 03/2023             |                | -      |       | Artikel              |            |      |
| Leistungsvertrag                          |                     |                |        |       | Artikelbezeichnung   |            |      |
| Artikelgruppe                             | ???                 |                | •      |       | Gruppe               |            |      |
| Lagerort                                  |                     |                |        |       | or appe              |            |      |
| Anlieferer/Empfänger                      |                     |                |        |       |                      |            |      |
| Name der Aufteilung                       | Test                |                |        |       |                      | Aufteilen  |      |
| Kostenträger Verwieg<br>Tabelle Datensatz | jungen              |                |        |       |                      |            |      |
|                                           | Loistungevortrag    | RW007-2022-240 | 207-1  | 23 CL |                      |            |      |
|                                           | Kostenträger        | 107747         | JUL 11 | Zer   | itek GLAS 2022       |            |      |
|                                           | Anteil in %         | 10,000000      |        |       |                      |            |      |
|                                           | Anteil in to        | 0,000          |        |       |                      |            |      |
|                                           |                     |                |        |       |                      |            |      |

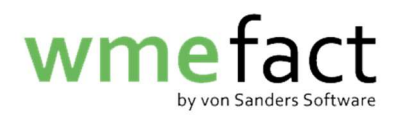

8. Klicken Sie auf "Suchen". Sollten Sie bei "TopTen" einen Haken gesetzt haben, entfernen Sie diesen und klicken Sie dann auf "Suchen"

| 崎 Kostenstelle suchen |          |      |           |                  | ×              |
|-----------------------|----------|------|-----------|------------------|----------------|
| Suchart               | Suchtext |      |           | Erweiterte Suche | Suchen         |
| Kostenstelle          |          |      |           | <u>T</u> opTen   | Übernehmen     |
| Suchtreffer           | 0        |      |           |                  | Abbrechen      |
| Kostenstelle >>       | Bezeich  | nung | gültig ab | gültig bis       | TopTen Default |
|                       |          |      |           |                  |                |
|                       |          |      |           |                  |                |
|                       |          |      |           |                  |                |
|                       |          |      |           |                  |                |
|                       |          |      |           |                  |                |
|                       |          |      |           |                  |                |
|                       |          |      |           |                  |                |
|                       |          |      |           |                  |                |
|                       |          |      |           |                  |                |
|                       |          |      |           |                  |                |
|                       |          |      |           |                  |                |
|                       |          |      |           |                  |                |
|                       |          |      |           |                  |                |
|                       |          |      |           |                  |                |
|                       |          |      |           |                  |                |
|                       |          |      |           |                  |                |
|                       |          |      |           |                  |                |

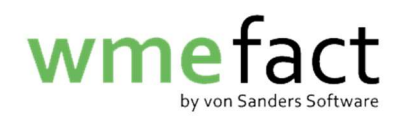

9. Wählen Sie den neuen Kostenträger und klicken auf "Übernehmen"

| Suchart Suchtext |         | t                             |            | Erweiterte Suche |        | Suchen     |  |  |
|------------------|---------|-------------------------------|------------|------------------|--------|------------|--|--|
| Kostenstelle 🗨   |         |                               |            | TopTen           | Üb     | Übernehmen |  |  |
| Suchtreffer      | 22      |                               |            |                  | At     | brechen    |  |  |
| Kostenst         | elle >> | Bezeichnung                   | gültig ab  | gültig bis       | TopTen | Default    |  |  |
| 102579           |         | NOVENTIZ                      | 01.01.2016 |                  |        |            |  |  |
| 107747           |         | Zentek GLAS 2022              | 01.01.2022 |                  |        |            |  |  |
| 107787           |         | DSD GLAS 2022                 | 01.01.2022 |                  |        |            |  |  |
| 07827            |         | Redual Glas 2022              | 01.01.2022 |                  |        |            |  |  |
| 07828            |         | EKO-PUNKT Glas 2022           | 01.01.2022 | -                |        |            |  |  |
| 07831            |         | PreZero Dual 2022 Glas        | 01.01.2022 |                  |        |            |  |  |
| 07834            |         | BellandVision Glas 2022       | 01.01.2022 |                  |        |            |  |  |
| 07838            |         | Landbell 2022 Glas            | 01.01.2022 |                  |        |            |  |  |
| 07846            |         | INTERSEROH+                   | 01.01.2022 |                  |        |            |  |  |
| 08027            |         | REC-DUAL Glas 2022            | 01.01.2022 |                  |        |            |  |  |
| 08389            |         | PreZero Dual 2023 Glas        | 01.01.2023 | 1                |        |            |  |  |
| 08393            |         | DSD GLAS 2023                 | 01.01.2023 |                  |        |            |  |  |
| 08395            |         | Zentek GLAS 2023              | 01.01.2023 |                  |        |            |  |  |
| 08397            |         | EKO-PUNKT Glas 2023           | 01.01.2023 |                  |        |            |  |  |
| 08400            |         | BellandVision Glas 2023       | 01.01.2023 |                  |        |            |  |  |
| 08403            |         | Redual Glas 2023              | 01.01.2023 |                  |        |            |  |  |
| 08405            |         | Landbell 2023 Glas            | 01.01.2023 |                  |        |            |  |  |
| 08407            |         | REC-DUAL Glas 2023            | 01.01.2023 |                  |        |            |  |  |
| 08429            |         | INTERSEROH+ 2023              | 01.01.2023 |                  |        |            |  |  |
| 08631            |         | NOVENTIZ 2023                 | 01.01.2023 |                  |        |            |  |  |
| 3711             |         | INTERSEROH                    | 01.01.2004 |                  |        |            |  |  |
| 7931             |         | VUD-Veolia Umweltservice Dual | 01.01.2008 |                  |        |            |  |  |

## 10. Klicken Sie auf "Speichern"

| Kostenstellenaufteilung    |                      |                  |          |                             |            | ° Ø 🛛 |
|----------------------------|----------------------|------------------|----------|-----------------------------|------------|-------|
|                            |                      |                  |          | 2                           |            |       |
| Buchungsart                | AV an Sortieranlage  |                  | 1        | Freie Menge [to]            | 0,000      |       |
| Kostenstellenfall          | LV / Rücknahmesyster | n 🔻              | j        | Anzahl Verwiegungen         | 0          |       |
| Einschl. zugeordneter J/N? |                      |                  |          | Summe Kostenstelle %        | 100,000000 |       |
| Periode                    | 03/2023              | -                | ]        | Artikel                     |            |       |
| Leistungsvertrag           |                      |                  | ]        | Artikelbezeichnung          |            |       |
| Artikelgruppe              | ???                  | -                | ]        | Gruppe                      |            |       |
| Lagerort                   |                      |                  | ]        | Gruppe                      | I]         |       |
| Anlieferer/Empfänger       |                      |                  | ]        |                             | Auftailan  |       |
| Name der Aufteilung        | Test                 |                  | ]        |                             | Auntelien  |       |
|                            |                      |                  |          |                             |            |       |
| Kostenträger Verwie        | aunaen               |                  |          |                             |            |       |
|                            | 1                    |                  |          |                             |            |       |
| Tabelle Datensatz          |                      |                  |          |                             |            |       |
|                            |                      |                  |          |                             |            |       |
|                            | Leistungsvertrag     | BW007-2022-24GD2 | Z-123 GL | AS E 2022 ADS - LK Enzkreis |            |       |
|                            | Kostenträger         | 108395           | Ze       | ntek GLAS 2023              |            |       |
|                            | Anteil in %          | 10,000000        |          |                             |            |       |
|                            | Anteil in to         | 0,000            |          |                             |            |       |
|                            |                      |                  |          |                             |            |       |
|                            |                      |                  |          |                             |            |       |
|                            |                      |                  |          |                             |            |       |

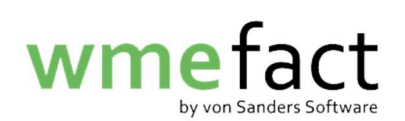

Wiederholen Sie dies nun für alle Kostenträger. Anschließend können Sie dann die Kostenstellenaufteilung vornehmen.

| Leistungsvertrag     | LV/Bezeichnung                | Kostenträger            | Anteil in % | Anteil in to |
|----------------------|-------------------------------|-------------------------|-------------|--------------|
| 3W007-2022-24GDZ-123 | GLAS E 2022 ADS - LK Enzkreis | Zentek GLAS 2023        | 10,000000   | 0.000        |
| W007-2022-24GDZ-123  | GLAS E 2022 ADS - LK Enzkreis | DSD GLAS 2022           | 10,000000   |              |
| W007-2022-24GDZ-123  | GLAS E 2022 ADS - LK Enzkreis | Redual Glas 2022        | 10,000000   |              |
| 3W007-2022-24GDZ-123 | GLAS E 2022 ADS - LK Enzkreis | EKO-PUNKT Glas 2022     | 10,000000   |              |
| 3W007-2022-24GDZ-123 | GLAS E 2022 ADS - LK Enzkreis | PreZero Dual 2022 Glas  | 10,000000   |              |
| 3W007-2022-24GDZ-123 | GLAS E 2022 ADS - LK Enzkreis | BellandVision Glas 2022 | 10,000000   |              |
| 3W007-2022-24GDZ-123 | GLAS E 2022 ADS - LK Enzkreis | Landbell 2022 Glas      | 10,000000   |              |
| 3W007-2022-24GDZ-123 | GLAS E 2022 ADS - LK Enzkreis | INTERSEROH+             | 10,000000   |              |
| 3W007-2022-24GDZ-123 | GLAS E 2022 ADS - LK Enzkreis | REC-DUAL Glas 2022      | 20,000000   |              |